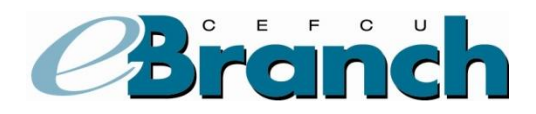

## Adding an External Account

- 1. Hover over the **Accounts** menu.
- 2. Click on External Accounts.

| 4                    | CALITEL<br>TEMPLOYE<br>Federal Cred<br>Accou | tt<br>E5<br>In Union<br>nt Summary |                     |                            |                            |                            |                 |
|----------------------|----------------------------------------------|------------------------------------|---------------------|----------------------------|----------------------------|----------------------------|-----------------|
|                      |                                              |                                    |                     | 2                          | Co-Browse 👗 User Options 🛛 | 🗠 Contact Us <b>?</b> Help | PLog Out        |
| Accounts Onlin       | e Services App                               | ly for a Loan                      |                     |                            |                            |                            |                 |
| Summary              |                                              |                                    |                     |                            |                            |                            | Font Size A A A |
| Transfer             |                                              |                                    |                     |                            |                            |                            |                 |
| Export               | <u> A</u>                                    | <u> </u>                           |                     |                            |                            |                            |                 |
| E-Statements         | <u>AM**@GN</u>                               | <u>//A**.C</u>                     |                     |                            |                            |                            |                 |
| Scheduled Tran       | sfers                                        |                                    |                     |                            |                            |                            |                 |
| External Account     | ary*                                         |                                    |                     |                            |                            | _                          |                 |
| Dashboard            | ïtle                                         | Sut                                | fix /               | Account Type               | Account Balance            | Availat                    | le Balance      |
| REGULAR OFARE        | AUGI                                         | 0                                  | 0 Regular           | r Share                    |                            |                            |                 |
|                      |                                              |                                    | Tot                 | al Insured Accounts        |                            |                            |                 |
| * Your savings feder | ally insured to at lea                       | st \$250,000 and back              | ed by the full fait | th and credit of the Unite | d States Government.       |                            |                 |
| Credit Cards         |                                              |                                    |                     |                            |                            |                            |                 |
| Card                 | Туре                                         |                                    | Current Bala        | ance                       | Minimum Due                | Credit                     | Limit           |
| Apply for a Caltech  | Visa <sup>®</sup> Credit Card                | I today!                           |                     |                            |                            |                            |                 |

3. Under the "Add a New Account" section, select **New Account** from the Account Type dropdown menu.

The screen will expand.

| CALIFECH<br>Federal Credit Union<br>Account Summary               |                                                 |                                                                                                    |                               |                         |               |  |  |  |  |
|-------------------------------------------------------------------|-------------------------------------------------|----------------------------------------------------------------------------------------------------|-------------------------------|-------------------------|---------------|--|--|--|--|
|                                                                   |                                                 | Se Co-Bro                                                                                               | owse 👗 User Optic             | ns 🖂 Contact Us  ? Help | PLog Out      |  |  |  |  |
| Accounts Online Services Ar                                       | oply for a Loan                                 |                                                                                                    |                               |                         |               |  |  |  |  |
| Member #;56<br>Member ID:<br>Address: <u>-</u><br>E-Mail Address: |                                                 |                                                                                                    |                               |                         | Font Size A A |  |  |  |  |
| Current External Accounts                                         |                                                 |                                                                                                    |                               |                         |               |  |  |  |  |
| Bank Name                                                         | Nickname                                        | Account #                                                                                               | Туре                          | Status                  | Options       |  |  |  |  |
| There are currently no external accounts.                         |                                                 |                                                                                                    |                               |                         |               |  |  |  |  |
| Add a New Account                                                 |                                                 |                                                                                                    |                               |                         |               |  |  |  |  |
| Account Type:                                                     | Account VIE<br>Accounts I<br>Copyright © 2013 C | W SCHEDULED TRANSFER LIST<br>Loans   <u>Online Services Hor</u><br>Cattech Employees Federal Credit Uni | <u>me Paqe</u><br>ion (V7.17) |                         |               |  |  |  |  |

- 4. Enter the external account information into all fields that apply.
- 5. In the Ownership area, you need to specify if you are the Owner or Joint Owner for the financial institution you are adding.
- 6. Click the Add Account button.

\*Please note, when selecting an account Nickname we recommend you specify beyond simply "checking" or "savings" as you this may cause you confusion if you add additional accounts (example: BofA Cking).

| Add a New Account                                                                                                    |                                                                                                    |  |  |  |  |  |
|----------------------------------------------------------------------------------------------------|----------------------------------------------------------------------------------------------------|--|--|--|--|--|
| Account Type: New Account                                                                                                    |                                                                                                    |  |  |  |  |  |
| Check this box if this is a cross-account at the same institution.<br>For assistance with cross-accounts, call us at 818-952-444, option 3 | You may link to an account at CEFCU or at another financial institution. Once the account is linked, it will appear as one of your choices in the Transfer screen. You will be able to transfer both into and out of your external institution account as well as the linked CEFCU account.<br>Instructions                                                                                          |  |  |  |  |  |
| U.S. Check Sample                                                                                                    | <ul> <li>Step 1: Add an Account</li> <li>Under Add a New Account select 'New Account' for Account Type.</li> <li>Complete all of the empty fields to the left and click 'Add Account' button.</li> <li>To link to another CEFCU member account, select 'Check this box if you are adding an account at CEFCU.' Then complete all empty fields to the left and click 'Add Account' button.</li> </ul> |  |  |  |  |  |
| •; (9 aignts) •; (3-17 aignts) II•                                                                                                    | Step 2: Verify Your Account                                                                                                    |  |  |  |  |  |
| Bank Name:                                                                                                    | <ul> <li>To verify the linked account, we'll make two small deposits to the new account. Verification deposits may take 1-2 business days.</li> <li>After that, come back to this page and click on 'Complete Verification' and enter the transaction amounts to complete the setup.</li> </ul>                                                                                                    |  |  |  |  |  |
| Account Number:                                                                                                    | Step 3: Make a Transfer <ul> <li>Once you've verified your account, you will then see the option to make a transfer. For future</li> </ul>                                                                                                    |  |  |  |  |  |
| Re-enter Account Number:                                                                                                    | payments after the initial setup—you will skip steps 1 and 2.                                                                                                    |  |  |  |  |  |
| Account Type:                                                                                                    | Please Note: Transfers need to be created before 2:00 PM Pacific Time to be processed on the next<br>business day.                                                                                                    |  |  |  |  |  |
| Nickname:                                                                                                    | IMPORTANT: By completing the information below, you authorize us to electronically debit/credit your<br>account at another financial institution.                                                                                                    |  |  |  |  |  |
| ⊙ Owner<br>Ownership: ○ Joint Owner                                                                                                    |                                                                                                    |  |  |  |  |  |
| Add Account                                                                                                    | VIEW SCHEDULED TRANSFER LIST                                                                                                    |  |  |  |  |  |

- 7. Read the instructions and verify the information on the next screen.
- 8. Click the **Confirm**.
- 9. Two small deposits will be made to your external account within one to two Business Days. You will need to access your other financial institution's account to find out what the two small deposits were.

| Feder                                                                                                    | LTECH<br>LOVEES<br>al Credit Union                               |  |  |  |  |  |  |
|----------------------------------------------------------------------------------------------------|------------------------------------------------------------------|--|--|--|--|--|--|
| Confirm New External Ac                                                                                                    | count                                                            |  |  |  |  |  |  |
| <ul> <li>Completing Verification:</li> <li>Two (2) small transactions will be made to the external account when you 'Add a New Account' (new external account for transferring funds).</li> <li>Within 2-3 business days after submitting your request to add a New Account, the external account needs to be checked to identify these two small transactions.</li> <li>The transactions could have a general description or appear as if they are deposits from Caltech Employees Federal Credit Union.</li> <li>The amount of the transactions will need to be verified. Once you identify these transactions, you will return to the 'External Accounts' page and press 'Complete Verification'. If the amounts on the amounts of the transactions, then the account will be enabled for external funds transfers.</li> </ul> |                                                                  |  |  |  |  |  |  |
| Bank Name:                                                                                                    |                                                                  |  |  |  |  |  |  |
| Account Number:                                                                                                    | 00000                                                            |  |  |  |  |  |  |
| Bank Account Type:                                                                                                    | Checking                                                         |  |  |  |  |  |  |
| Nickname:                                                                                                    | BP Checking                                                      |  |  |  |  |  |  |
|                                                                                                    | Cancel Confirm                                                   |  |  |  |  |  |  |
|                                                                                                    | Copyright @ 2013 Cattech Employees Federal Credit Union ( V7.17) |  |  |  |  |  |  |

10. Log back into you eBranch account.

11. Select External Accounts under the Accounts menu.

| IPLOYEES<br>deral Credit Union<br>Account Summ | ary                                                                                                    |                                                                         |                                                                                                    |                                                                                                    |                                                                                                    |
|------------------------------------------------|----------------------------------------------------------------------------------------------------|-------------------------------------------------------------------------|----------------------------------------------------------------------------------------------------|----------------------------------------------------------------------------------------------------|----------------------------------------------------------------------------------------------------|
|                                                |                                                                                                    | 2                                                                       | Co-Browse 👗 User Options                                                                                                    | Contact Us <b>?</b> Help                                                                                                    | <b>≯</b> Log                                                                                                    |
| ces Apply for a Loan                           |                                                                                                    |                                                                         |                                                                                                    |                                                                                                    |                                                                                                    |
| TAMTROMATICT<br>TAMTROMATICT<br>Tary*<br>Title | Suffix<br>00                                                                                                    | Account Type<br>Regular Share<br>Total Insured Accounts                 | Account Balance                                                                                                    | Availat                                                                                                    | Font Size A                                                                                                    |
| red to at least \$250,000 an                   | id backed by                                                                                                    | the full faith and credit of the Unite                                  | d States Government.                                                                                                    |                                                                                                    |                                                                                                    |
|                                                |                                                                                                    |                                                                         |                                                                                                    |                                                                                                    |                                                                                                    |
| Type<br>Credit Card today!                     | Cu                                                                                                    | rrent Balance                                                           | Minimum Due                                                                                                    | Credit                                                                                                    | Limit                                                                                                    |
|                                                | teral Dedit Union Account Summ  ces Apply for a Loan  Antragement Con Tary* Title  red to at least \$250,000 an  Type Credit Card today! | Keral Dedit Linion       Account Summary       ces     Apply for a Loan | Recount Summary         Ces       Apply for a Loan         Ammediate commentation of the second second sec | Keral Credit Linters         Account Summary         Ces       Apply for a Loan         ** A** ******************************* | Account Summary         Image: Co-Browse & User Options Image: Contact Us ? Help         Ces       Apply for a Loan         Image: Co-Browse & User Options Image: Contact Us ? Help         Ces       Apply for a Loan         Image: Co-Browse & User Options Image: Contact Us ? Help         Ces       Apply for a Loan         Image: Co-Browse & User Options Image: Contact Us ? Help         Ces       Apply for a Loan         Image: Co-Browse & User Options Image: Contact Us ? Help         Image: Co-Browse & User Options Image: Contact Us ? Help         Image: Comparison Image: Contact Us ? Help         Image: Comparison Image: Contact Us ? Help         Image: Comparison Image: Comparison Image: Contact Us ? Help         Image: Comparison Image: Comparison Image: Contact Us ? Help         Image: Comparison Image: Comparison Image: Contact Us ? Help         Image: Comparison Image: Comparison Image: Contact Us ? Help         Image: Comparison Image: Comparison Image: Contact Us ? Help         Image: Comparison Image: Comparison Image: |

12. Click on Complete Verification.

| Account Summary                                                                                                    |                  |   |         |   |          |                 |                                   |                 |  |
|----------------------------------------------------------------------------------------------------|------------------|---|---------|---|----------|-----------------|-----------------------------------|-----------------|--|
|                                                                                                    |                  |   |         |   |          | 📲 Co-Browse 👗 L | Jser Options 🖂 Contact Us  ? Help | ⊁Log Out        |  |
| Accounts Online Services                                                                                                    | Apply for a Loan |   |         |   |          |                 |                                   |                 |  |
| Member #:<br>Member ID:<br>Address: <u>4</u><br>E-Mail Addr                                                                          |                  |   |         |   |          |                 |                                   | Font Size 🗛 A A |  |
| Current External Accounts                                                                                                    |                  |   |         |   |          |                 |                                   |                 |  |
| Bank Name                                                                                                    | Nickname         |   | Account | # | Туре     | Status          | Options                           |                 |  |
| it Union                                                                                                    | BP Checking      | > |         |   | Checking | Unverified      | Complete Verification             | Delete          |  |
|                                                                                                    |                  |   |         |   |          |                 | •                                 |                 |  |
| Add a New Account                                                                                                    |                  |   |         |   |          |                 |                                   |                 |  |
| Account Type:                                                                                                    | $\checkmark$     |   |         |   |          |                 |                                   |                 |  |
| VIEW SCHEDULED TRANSFER LIST                                                                                                    |                  |   |         |   |          |                 |                                   |                 |  |
| <u>Accounts</u>   <u>Loans</u>   <u>Online Services Home Page</u><br>Copyright © 2013 Cattech Employees Federal Credit Union (√7.17) |                  |   |         |   |          |                 |                                   |                 |  |

- 13. Enter in the amounts of the two deposits from into the external account.
- 14. Click Verify Account.

| CALTE<br>EMPLOY<br>Federal De<br>Accou                                                      | CH<br>EES<br>vit Linion<br>int Summary |                                                                                                    |
|---------------------------------------------------------------------------------------------|----------------------------------------|----------------------------------------------------------------------------------------------------|
|                                                                                             |                                        | 🕵 Co-Browse 👗 User Options 🖂 Contact Us ? Help 🥕 Log Out                                                                                                    |
| Accounts Online Services Ap                                                                 | <u>ply for a Loan</u>                  |                                                                                                    |
| Member #:56<br>Member ID:<br>Address: <u>44'</u><br>E-Mail Addre<br>Verify External Account |                                        | Font Size 🖪 A 🖌                                                                                                    |
| Bank Name:<br>Routing Number:<br>Account Number:                                            |                                        | Completing Verification:<br>• Two (2) small transactions will be made to the external account when you<br>'Add a New Account' (new external account for transferring funds).                                                                                                    |
| Bank Account Type:<br>Nickname:                                                             |                                        | <ul> <li>Within 2-3 business days after submitting your request to add a New<br/>Account, the external account needs to be checked to identify these two<br/>small transactions.</li> <li>The transactions could have a general description or appear as if they are<br/>deposits from Caltech Employees Federal Credit Union.</li> <li>The arount of the transactione will need to be verified. Once you identify</li> </ul> |
| Transaction Amount 1:<br>Transaction Amount 2:                                              | \$0. <u>65</u><br>\$0. <u>86</u>       | these transactions, you will return to the 'External Accounts' page and press<br>'Complete Verification'. If the amounts entered match the amounts of the<br>transactions, then the account will be enabled for external funds transfers.                                                                                                    |
|                                                                                             | A cont                                 | VIEW SCHEDULED TRANSFER LIST                                                                                                    |

The screen will update showing the external account status as "Verified". You are now able to transfer funds between this CEFCU account and your external account.

| CALTECH<br>EMPLOYEES<br>Federal Gredit Union<br>Account Summary                                                                       |                   |           |                                           |               |  |  |  |  |  |
|----------------------------------------------------------------------------------------------------|-------------------|-----------|-------------------------------------------|---------------|--|--|--|--|--|
|                                                                                                    |                   | See Co-Br | rowse 🌡 User Options 🖂 Contact Us  ? Help | ⊁Log Out      |  |  |  |  |  |
| Accounts Online Services Apply                                                                                                    | <u>for a Loan</u> |           |                                           |               |  |  |  |  |  |
| Member #: •<br>Member ID:<br>Address: <u>44</u><br>E-Mail Addr<br>Current External Accounts                                           |                   |           |                                           | Font Size A A |  |  |  |  |  |
| Bank Name                                                                                                    | Nickname          | Account # | Type Status                               | Options       |  |  |  |  |  |
| v Credit Union                                                                                                    | BP Checking       | XXXXXXX   | Checking Verified                         | Delete        |  |  |  |  |  |
|                                                                                                    |                   |           |                                           |               |  |  |  |  |  |
| Add a New Account                                                                                                    |                   |           |                                           |               |  |  |  |  |  |
| Account Type:                                                                                                    | $\checkmark$      |           |                                           |               |  |  |  |  |  |
| VIEW SCHEDULED TRANSFER LIST                                                                                                    |                   |           |                                           |               |  |  |  |  |  |
| <u>Accounts</u>   <u>Loans</u>   <u>Online Services Home Page</u><br>Copyright © 2013 Caltech Employees Federal Credit Union ( V7.17) |                   |           |                                           |               |  |  |  |  |  |